Election quick guide

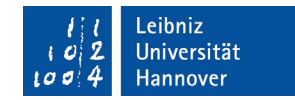

Academic and student elections in WS 2024/2025 (online elections) – issued 2024-12-20

## Step 1 of 5 (Login):

| 1a                                                    |                                                                               |                   |                                        |
|-------------------------------------------------------|-------------------------------------------------------------------------------|-------------------|----------------------------------------|
| /// Leibniz<br>Lei, Ź Universitik<br>Jøø÷∮ Hannover   | Wahibenachrichtigung                                                          | Nicht angemeldet. | To access the election, go to the      |
|                                                       | Akademische und studentische Wahlen im<br>WS 2024/25                          |                   | page                                   |
|                                                       | Login mit WebSSO                                                              |                   | https://wahlupi.hanpower.do            |
|                                                       |                                                                               |                   | <u>nttps://wani.uni-nannover.ae</u>    |
|                                                       |                                                                               |                   | Press the button login mit             |
|                                                       |                                                                               |                   | WebSSO" (Login with WebSSO)            |
| 16                                                    |                                                                               |                   | , , , , , , , , , , , , , , , , , , ,  |
| IU<br>ℓi ℓ<br>ℓ ℓ Leibniz<br>ℓ ℓ 2 Universität ≤ 7111 | zentralen Wehsite                                                             |                   |                                        |
| Los 4 Hannover                                        |                                                                               |                   |                                        |
| l eibniz Universität                                  | IT Services                                                                   |                   | <b>-</b>                               |
| Leibinz oniversität                                   |                                                                               |                   | Ihen log in as usual via the           |
| 🚖 WebSSO Login Servic                                 |                                                                               |                   | WebSSU Login Service with your         |
|                                                       |                                                                               |                   | access data (LOH-ID and Web330         |
|                                                       | WebSSO Login Service                                                          |                   |                                        |
|                                                       | Anmelden bei Wahlbenachrichtigung                                             |                   |                                        |
|                                                       | LUH-ID                                                                        |                   |                                        |
|                                                       |                                                                               |                   |                                        |
|                                                       | WebSSO-Passwort                                                               |                   |                                        |
|                                                       |                                                                               |                   |                                        |
|                                                       | Anmeldung nicht speichern                                                     |                   |                                        |
|                                                       | Zustimmung zur Datenübermittlung für den Dienst aufheben.                     |                   | Press " <b>Anmelden</b> " (Log in)     |
|                                                       | Anmelden                                                                      |                   | ······································ |
|                                                       | Wahlbenachrichtigung                                                          |                   |                                        |
|                                                       |                                                                               |                   |                                        |
|                                                       |                                                                               |                   |                                        |
| 1c                                                    |                                                                               |                   |                                        |
| /// Leibniz<br>I (I)∑ Universität<br>I (I) ∮ Hannover | Wahibenachrichtigung                                                          | Nicht angemeidet. |                                        |
|                                                       | Akademische und studentische Wahlen im<br>WS 2024/25                          |                   | You are now located on your elec-      |
|                                                       | Sie-sind-mit-folgenden-Daten-im-Wählerverzeichnis-eingetragen:¶               |                   | tion notification page on which        |
|                                                       | Name¤ Erika-Test¤<br>Wählernummer¤ SYS-YXQ¤                                   |                   | you can find your personal entry       |
|                                                       | Gruppe¤ Studierende¤<br>Wahlbereich/Fakultät¤ Philosophische Fakultät¤<br>¶   |                   | in the electoral register.             |
|                                                       | Für folgende Wahlen-sind-Sie-registriert.¶                                    |                   |                                        |
|                                                       | Akademische-Wahlen¶                                                           |                   |                                        |
|                                                       | <ul> <li>Senat¶</li> <li>Fakultätsrat¶</li> </ul>                             |                   |                                        |
|                                                       | Studentische-Wahlen"                                                          |                   | By pressing the button " <b>Zur</b>    |
|                                                       | <ul> <li>Studentischer-Ratt</li> <li>Fachschaftsratt</li> </ul>               |                   | Wahl" (to the election) you will be    |
|                                                       | Die Wahlen finden vom 13.01.2025, 10:00 Uhr, bis 27.01.2025, 10:00 Uhr statt. |                   | taken to the online election sys-      |
| (                                                     |                                                                               |                   | tem.                                   |
| (sample)                                              |                                                                               |                   |                                        |

## Step 2 of 5 (Selection page):

| 2a |                                                                                                    |                                                                                                    |                                                                                                    |                                                                                  |
|----|----------------------------------------------------------------------------------------------------|----------------------------------------------------------------------------------------------------|----------------------------------------------------------------------------------------------------|----------------------------------------------------------------------------------|
|    | $i \in \mathbb{C}$ (Leibniz<br>$i o \in \mathbb{Z}$ Universität<br>$i o o \notin 4$ Hannover                                                                                                    |                                                                                                    | C Ausloggen                                                                                                    | You will first be taken to the selec-<br>tion page, where all the ballots you    |
|    | 1 Auswahlseite                                                                                                    | Stimmzettel 3 Ub                                                                                                    | erprüfung                                                                                                    | are eligible for are displayed.                                                  |
|    | Auswahlseite 0                                                                                                    |                                                                                                    |                                                                                                    | 5 1 7                                                                            |
|    | Wählen Sie die Wahl aus, an der Sie teilnehmen mö                                                                                                    | chten                                                                                                    |                                                                                                    |                                                                                  |
|    | Senat                                                                                                    |                                                                                                    |                                                                                                    | To access the respective ballots                                                 |
|    |                                                                                                    |                                                                                                    |                                                                                                    | click on the blue button <b>Zum Ab</b>                                           |
|    | Senat<br>× Nicht gewählt                                                                                                    |                                                                                                    | Zum Abstimmen klicken                                                                                                    | stimmen klicken" (click to vote)                                                 |
|    |                                                                                                    |                                                                                                    |                                                                                                    |                                                                                  |
|    | Fakultatsrat der Fakultat für Baulr                                                                                                    | igenieurwesen und Geodasie                                                                                                    |                                                                                                    |                                                                                  |
|    | Fakultätsrat der Fakultät für Bauinger                                                                                                    | ieurwesen und Geodäsie                                                                                                    | Zum Abstimmen klicken                                                                                                    |                                                                                  |
|    | X Nicht gewählt                                                                                                    |                                                                                                    | Lonn Abdammen Micken                                                                                                    |                                                                                  |
| 2b | [;[] Leibniz<br>ιο;2 Universität<br>ιοε;4 Hannover                                                                                                    |                                                                                                    | U Ausloggen                                                                                                    | Before you are directed to the ballot, confirm on the following                  |
|    | 1 Auswahlseite ····· 2 :                                                                                                    | Stimmzettel                                                                                                    | fung                                                                                                    | page by ticking the box 🗹 that you                                               |
|    |                                                                                                    |                                                                                                    |                                                                                                    | are casting your vote secretly,                                                  |
|    | Wahlen an der Leib                                                                                                    | niz Universität Hannov                                                                                                    | er im WS 2024/2025                                                                                                    | freely, unobserved and in person (if                                             |
|    | Anleitung                                                                                                    |                                                                                                    |                                                                                                    | necessary with the help of an as-                                                |
|    | Bitte führen Sie folgende Schritte aus, um Ihre Stimme ab:                                                                                                    | tugeben:                                                                                                    |                                                                                                    | sistant).                                                                        |
|    | 1. Wählen<br>Ihnen werden nacheinander die Stimmzettel angezeigt.<br>für die Sie wahlberechtigt sind. Auf jedem Stimmzettel<br>ist angegeben, wie viele Gesamtstimmen Sie haben, wie<br>viele Stimmen einer Person maximal gegeben werden                                            | 2. Stimmzettel überprüfen<br>Sobald Sie einen Stimmzettel ausgefüllt haben, wird er<br>verschlüsselt und Ihnen wird die Stimmzbgabebeieg-ID<br>des Stimmzettels angezeigt. Außerdem wird eine<br>Zusammenfassung mit dem Inhalt Ihree Stimmzettels | 3. Stimmzettel abgeben<br>Abschließend können Sie Ihre Stimme/n abgeben oder<br>den Stimmzettel erneut bearbeiten. Wenn Sie Ihre<br>Stimme/n erfolgreich abgegeben haben, starten Sie die<br>nächste Wahl. |                                                                                  |
|    | kommen undröder do sie zusatziern versonen einträgen<br>können. Ein Stimmzettel kann auch als ungültig<br>gekennzeichnet oder übersprungen werden.<br>Übersprungene Stimmzettel werden ihnen durch<br>Wederarufverte der Whai über die ursprüngliche<br>Wahseite nochmels angezeigt. | zur unerhrufung angezeigt.                                                                                                    |                                                                                                    | You can only click on the <b>"Abstim-</b><br>mung starten" (start voting) button |
|    | Ch versichere, dass ich meine Stimme geheim, frei, u                                                                                                    | nbeobachtet und persönlich (ggf. mittels einer Hilfsperso                                                                                                    | n) abgeben werde.                                                                                                    | once you have ticked the box.                                                    |
|    |                                                                                                    | Abstimmung starten                                                                                                    |                                                                                                    | '                                                                                |

# Step 3 of 5 (Ballots):

| Fakultätsrat der Fakultät für Mathematik und Physik<br>Es dürfen höchstens 2 Bewerberinnen / Bewerber angekreuzt werden. | Q. Person suchen                         | now be displayed and you have the<br>opportunity to vote. Please place a<br>cross in front of the respective<br>candidate. Please note the informa-<br>tion on the number of votes allo-<br>wed. |
|----------------------------------------------------------------------------------------------------|------------------------------------------|----------------------------------------------------------------------------------------------------|
| ⊡·2.·Beispielkandidat,·Tom¶                                                                                              |                                          | You have the option of searching                                                                                                    |
| □·3.·Beispielkandidatin,·Merle¶                                                                                          |                                          | for neonle here                                                                                                    |
| ⊡·4.·Beispielkandidat,·Matthias¶                                                                                         |                                          |                                                                                                    |
| ⊡··Ungültig·wählen¶ <                                                                                                    |                                          |                                                                                                    |
| Auswahi aufheben<br>Unterstützt von Electric Paper                                                                       | Stimmzettel überspringen<br>Fortsetzen ≯ | You also have the option of casting<br>an invalid vote for each ballot ( <b>"Un-</b><br><b>gültig wählen</b> ").                                                                                 |
|                                                                                                    |                                          |                                                                                                    |
| sample ballot                                                                                                    |                                          |                                                                                                    |
|                                                                                                    |                                          |                                                                                                    |

The ballot you have selected will

.....

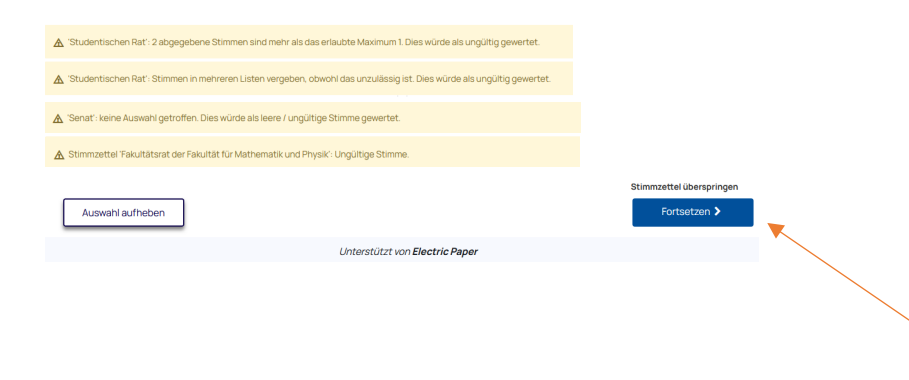

If you have not cast any or too many votes or have deliberately voted invalidly, corresponding warnings will be displayed. You can correct your selection again if necessary.

Click "Fortsetzen" (continue) to go to the next window. If you select "Stimmzettel überspringen" (skip ballot), your selection will not be saved and the vote will not be cast.

#### Step 4 of 5 (Ballot check):

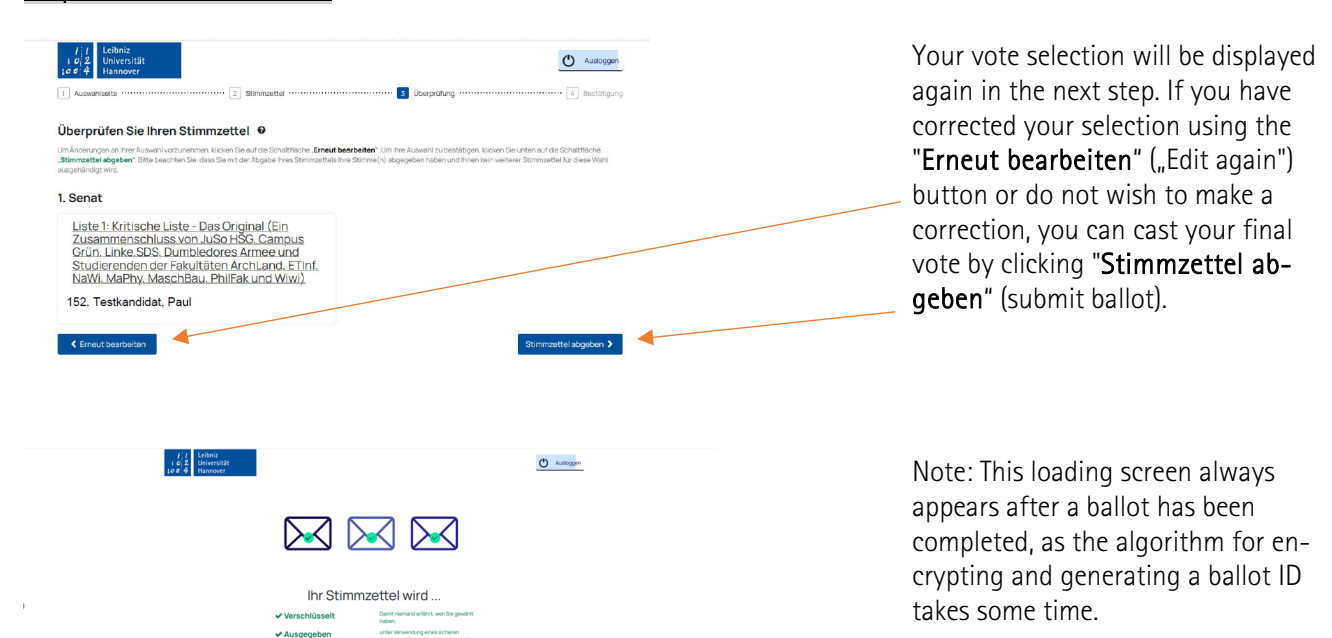

#### Step 5 of 5 (Confirmation of vote)

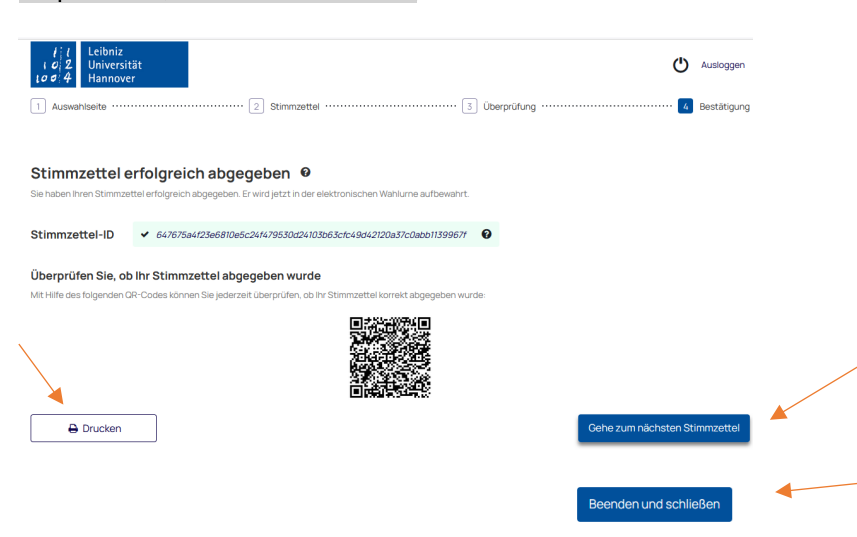

Once you have cast your binding vote, you will receive confirmation that your vote has been successfully counted and can print out a voting slip by clicking "**Drucken**".

To go to the next ballot (selection page), click **"Gehe zum nächsten Stimmzettel"**. Ballots that have already been cast are grayed out on the selection page.

If there are no more ballots left, you can "Beenden und Schließen" (exit and close) here.

### General notes:

- For security reasons, you will be automatically logged out of the system after 15 minutes
- Skipped ballot papers can be called up again after logging in again via the election page
- The "Back" button in the browser does not work in the online voting system
- Browser plugins or translations can lead to incorrect display
- In the event of technical problems, please contact during normal business hours: <u>support@luis.uni-hannover.de</u>